## คำชี้แจงการออกคำสั่งเลื่อนเงินเดือน และใบแจ้งผลการเลื่อนเงินเดือน รอบที่ 1 วันที่ 1 เมษายน 2567

1.เข้าระบบเลื่อนเงินเดือนทางอินเทอร์เน็ตที่เว็บไซต์ <u>https://salary.pkn2.go.th</u>

หรือเข้าผ่านเวบไซต์ สพป.ปข.2 <u>https://www.pkn2.go.th/</u> -> หัวข้อ

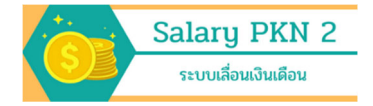

### 2. เข้าสู่ระบบ ที่ เมนู Login

| ระบบเลื่อนเงินเดือน   |                                          |  |
|-----------------------|------------------------------------------|--|
| Home                  | เข้าสู่                                  |  |
| สถานะนับตัว           | ระบบเลื่อนเงินเดือน<br>เป็ช่งบน/Username |  |
| สถานะเลื่อนเงินเดือน  | 77020001                                 |  |
| นับดัว                | รหัสผ่าน/Password                        |  |
| เลื่อนเงินเดือน       |                                          |  |
| รายงานจำนวนวันลา      |                                          |  |
| คำสั่งเลื่อนเงินเดือน | Log In                                   |  |
| หนังสือแจ้งผลเลื่อ    |                                          |  |
| Login 2               |                                          |  |

โดยการเข้าใช้ระบบ ให้กรอกผู้ใช้งาน เป็นรหัสโรงเรียน 8 หลัก (SMIS) และ กรอกรหัสผ่าน ที่ได้ทำการ เปลี่ยนแล้ว จากขั้นตอนการบันทึกคะแนนประเมินการเลื่อนเงินเดือน

- 3. ระบบเข้าสู่เมนูคำสั่งเลื่อนเงินเดือน โดยจะแสดงข้อมูลดังนี้
  - 3.1 ชื่อโรงเรียน
  - 3.2 รายการ คำสั่งเลื่อนเงินเดือน
    - 3.2.1 "คำสั่งโรงเรียน (ครูผู้ช่วย/ครูไม่มีวิทยฐานะ)"
    - 3.2.2 "คำสั่งสำนักงานเขตพื้นที่การศึกษา (ครูมีวิทยฐานะ)"
  - 3.3 ปุ่มการดำเนินการของคำสั่งโรงเรียน ได้แก่ ปุ่ม ร่างคำสั่ง , ปุ่ม Upload , ปุ่ม View
  - 3.4 ปุ่มแสดงคำสั่งเลื่อนเงินเดือนซึ่งสำนักงานเขตพื้นที่การศึกษาเป็นผู้ดำเนินการ

| ระบบเลื่อนเงินเดือน          | 3.1                                                                    | Home โรงเรียนบ้านหนองกระทิง ▼      |
|------------------------------|------------------------------------------------------------------------|------------------------------------|
| Home                         | 3.2.1                                                                  | นองกระทิง ( <u>3.3</u> )           |
| สถานะนับดัว                  | คาส่งเลือนเงินเดือน รอบ                                                | ม วันที่ 1 / 1 <sup>1</sup> . 256  |
| สถานะเลื่อนเงินเดือน         | <ul> <li>ที่ ไรงเรียน (ครูผู้ช่วย/ครูไม่มีวิทยฐานะ)</li> </ul>         | ไฟล์<br>ร่างคำสั่ง : Upload : View |
| นับดัว                       | <ol> <li>ค่าสั่งส่านักงานเขตพื้นที่การศึกษา (ครูมีวิทยฐานะ)</li> </ol> | View                               |
| เลื่อนเงินเดือน              |                                                                        | $\sum$                             |
| รายงานจำนวนวันลา             | 3.2.2                                                                  | 3.4                                |
| คำสั่งเลื่อนเงินเดือน        |                                                                        |                                    |
| หนังสือแจ้งผลเลื่อนเงินเดือน |                                                                        |                                    |
| Logout                       |                                                                        |                                    |

4. โรงเรียนดำเนินการออกคำสั่งเลื่อนเงินเดือน สำหรับ ครูผู้ช่วย และครูไม่มีวิทยฐานะ ดังนี้

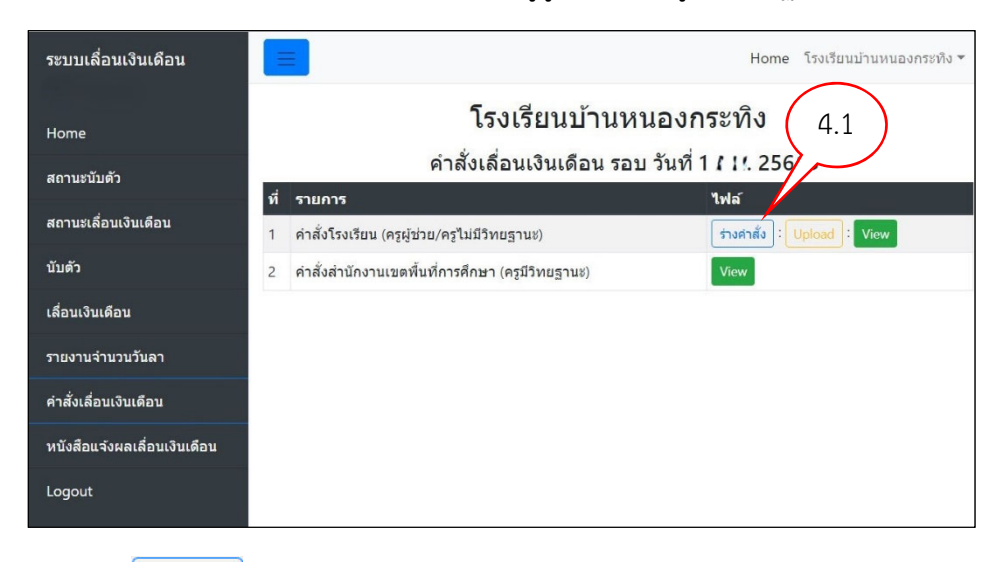

4.1 กดปุ่ม ร่างคำสั่ง ร่างคำสั่ง เพื่อแสดงไฟล์ ร่างคำสั่งเลื่อนเงินเดือนสำหรับโรงเรียน ดังรูป

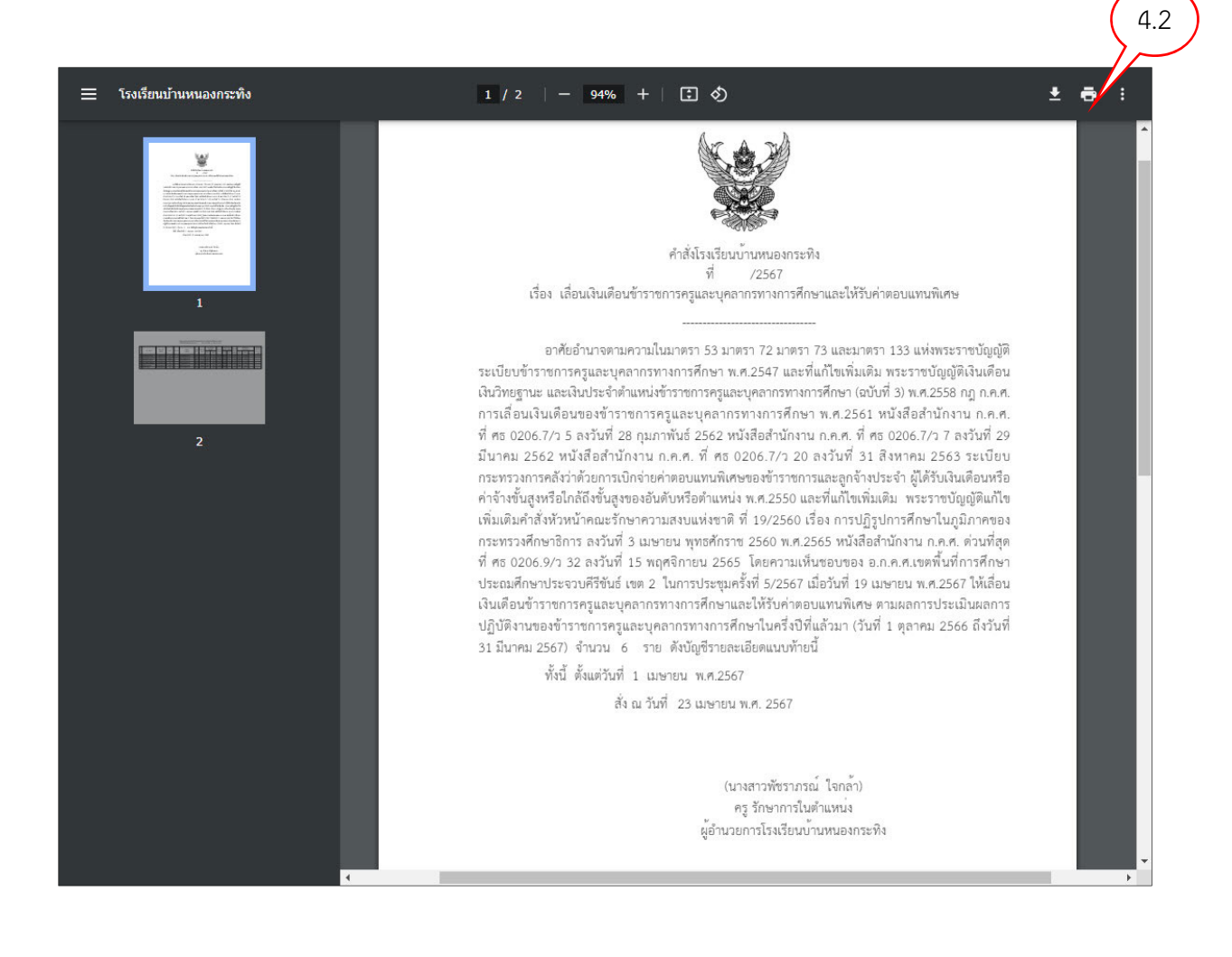

- 4.2 กดปุ่มรูปเครื่องพิมพ์
- 4.3 ตรวจสอบความถูกต้องของร่างคำสั่งเลื่อนเงินเดือน
- 4.4 เมื่อตรวจสอบถูกต้องแล้วเสนอผู้อำนวยการโรงเรียนลงนามในคำสั่ง
- 4.5 โรงเรียนดำเนินการออกเลขคำสั่งเลื่อนเงินเดือน โดยให้ออกเลขคำสั่ง **สั่ง ณ วันที่ 23 เมษายน พ.ศ. 2567**
- 4.6 เมื่อได้เลขที่คำสั่งแล้ว ให้เขียนเลขที่คำสั่งในหน้าคำสั่ง(แผ่นที่1) และ บัญชีแนบท้าย(แผ่นที่2)

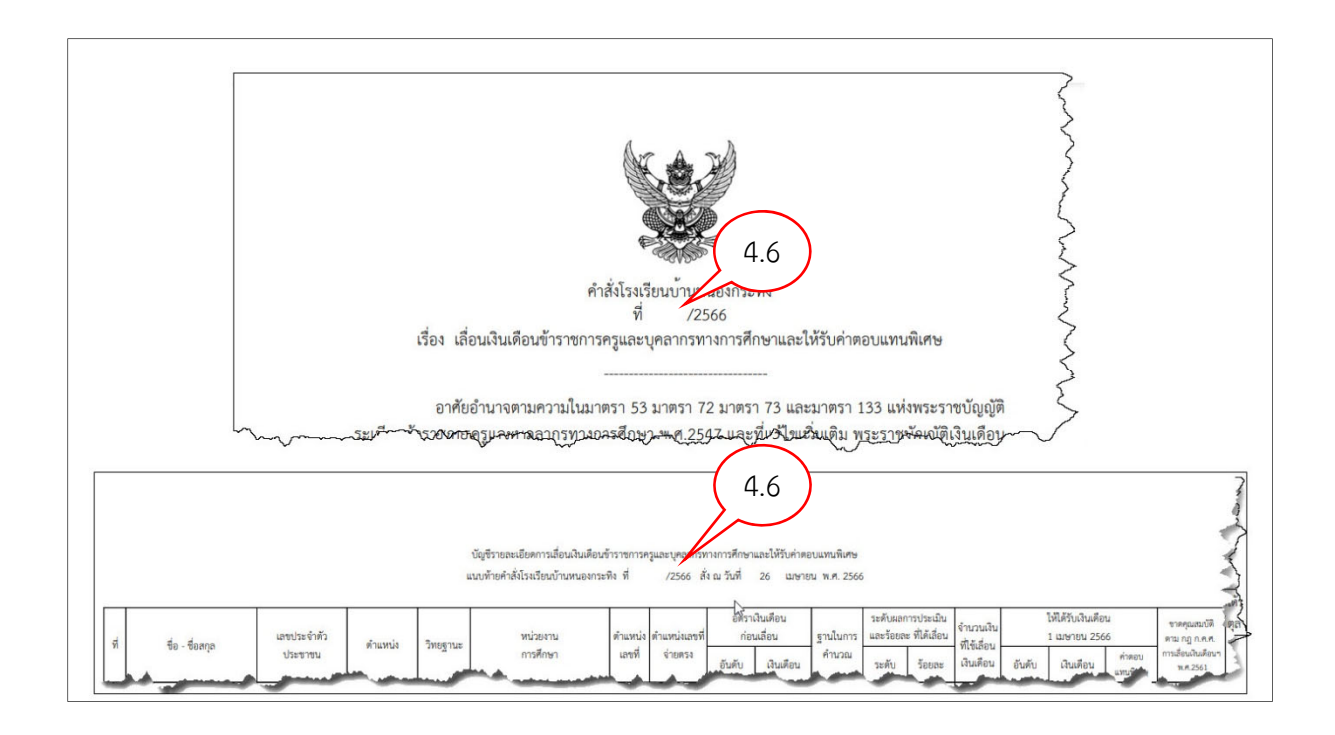

4.7 ดำเนินการ สแกนเอกสาร คำสั่งเลื่อนเงินเดือน บันทึกในรูปแบบไฟล์ PDF

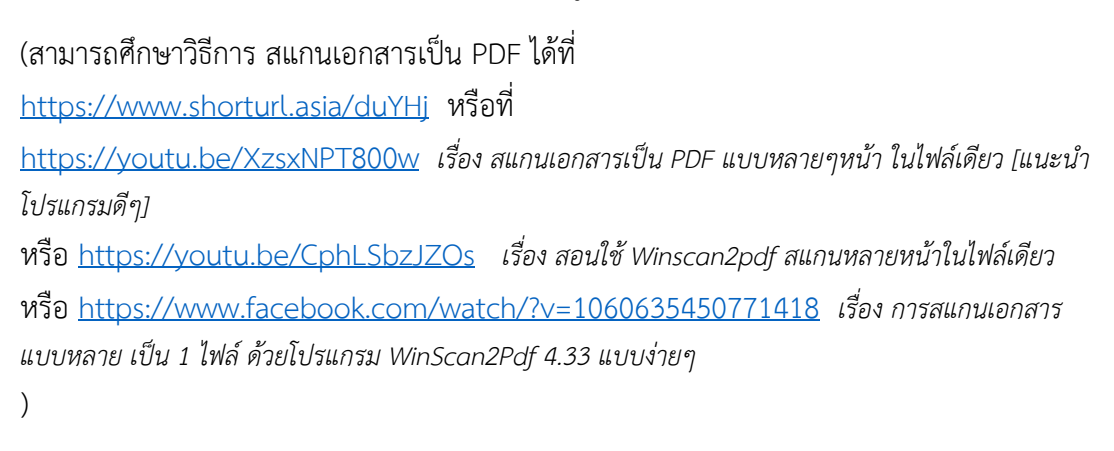

เพื่ออัพโหลดไฟล์

เมื่อได้ไฟล์ คำสั่งเลื่อนเงินเดือนที่เป็นไฟล์ PDF เรียบร้อยแล้ว

ให้เข้าระบบเลื่อนเงินเดือน เมนู คำสั่งเลื่อนเงินเดือน กดปุ่มUpload เลื่อนเงินเดือนเข้าสู่ระบบ

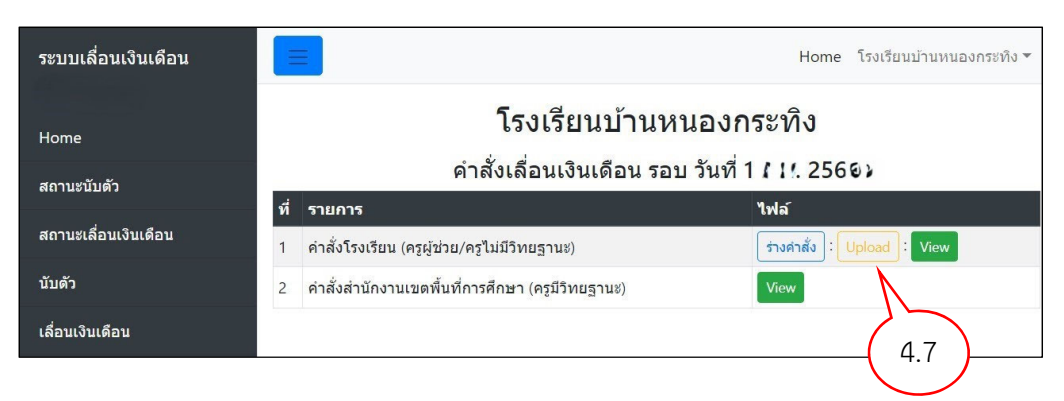

คำสั่งเลื่อนเงินเดือน ×
 ไฟล์ คำสั่งโรงเรียน ที่ ผอ.รร./รก.ผอ. ลงนามแล้ว
 เลือกไฟล์ ไม่ได้เลือกไฟล์ใด
 4.8.1
 Upload Close

4.8 หลังจาก กดปุ่ม Upload จะปรากฏหน้าต่าง ให้เลือกไฟล์คำสั่งเงินเดือน เพื่ออัฟโหลด

4.8.1 กดปุ่ม "เลือกไฟล์" ทำการเลือกไฟล์คำสั่งเลื่อนเงินเดือน ที่ได้ทำการสแกนเป็นไฟล์ pdf ไว้แล้ว

จากนั้นกดปุ่ม <sup>Upload</sup> เพื่ออัฟโหลดไฟล์คำสั่งเลื่อนเงินเดือนเข้าสู่ระบบ

4.9 กดปุ่ม View เพื่อตรวจสอบว่าการอัฟโหลดไฟล์คำสั่งเลื่อนเงินเดือนถูกต้องหรือไม่

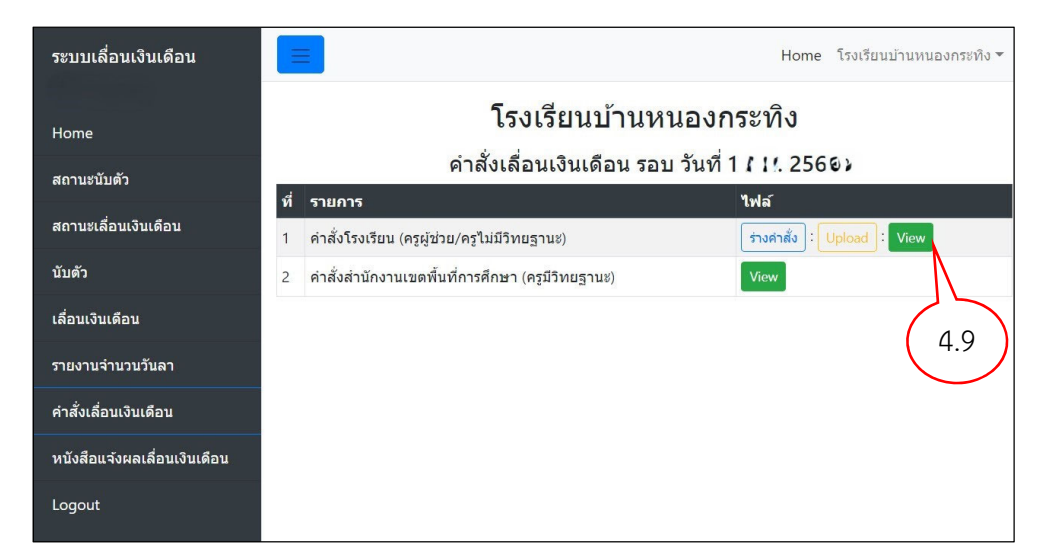

ระบบจะดึงไฟล์ที่ได้อัฟโหลดไปแล้วขึ้นมาแสดง ดังรูป

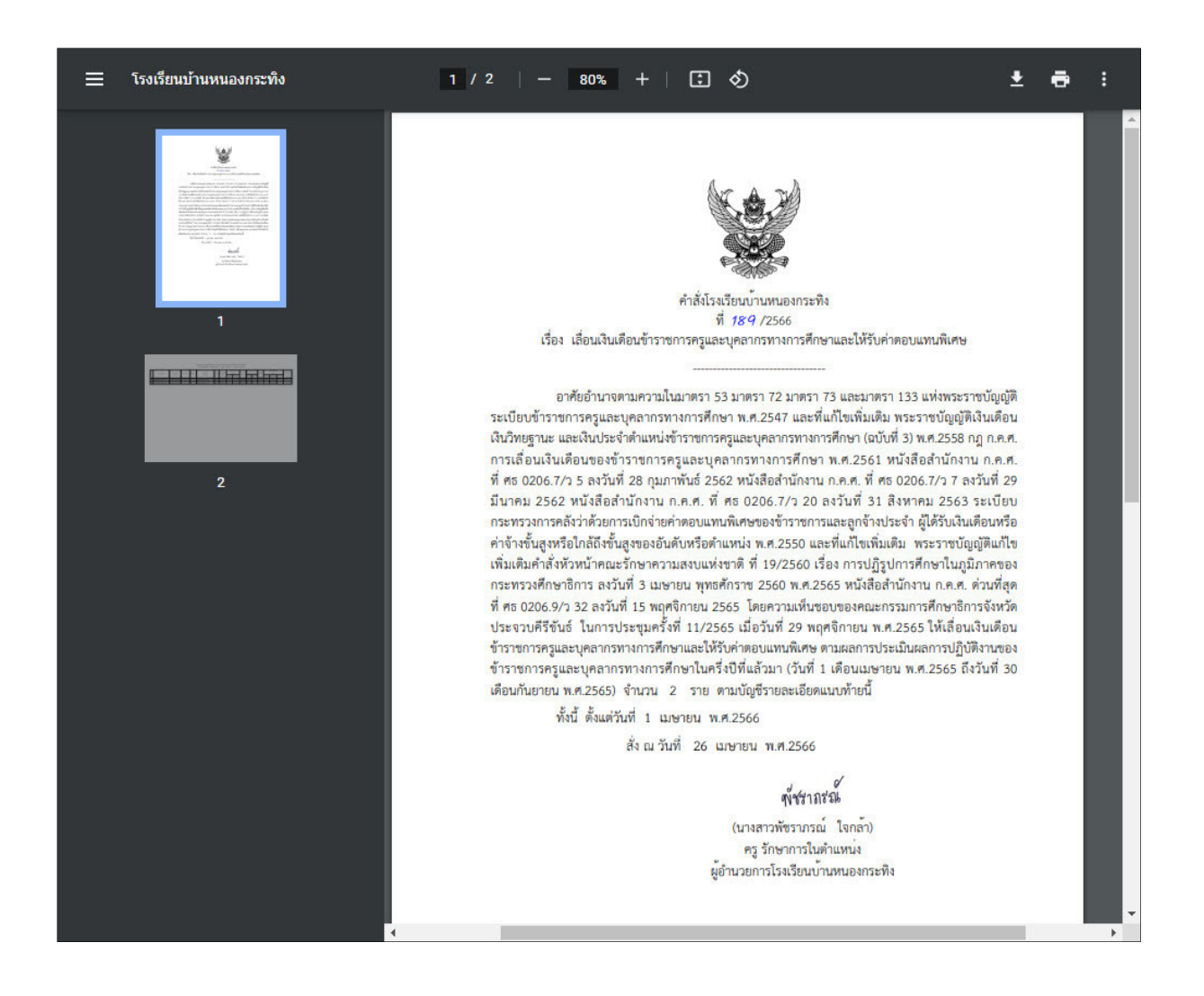

5. รายการ "คำสั่งสำนักงานเขตพื้นที่การศึกษา (ครูมีวิทยฐานะ)"

| ระบบเลื่อนเงินเดือน          |                                                    | Home โรงเรียนบ้านหนองกระทิง ▼ |  |  |  |  |  |  |  |
|------------------------------|----------------------------------------------------|-------------------------------|--|--|--|--|--|--|--|
| Home                         | โรงเรียนบ้านหนองกระทิง                             |                               |  |  |  |  |  |  |  |
| สถานะนับตัว                  | คำสั่งเลื่อนเงินเดือน รอบ วันที่ 1 / 1/. 2560)     |                               |  |  |  |  |  |  |  |
|                              | ที่ รายการ                                         | ไฟล์                          |  |  |  |  |  |  |  |
| สถานะเลือนเงินเดือน          | 1 คำสั่งโรงเรียน (ครูผู้ช่วย/ครูไม่มีวิทยฐานะ)     | ร่างค่าสั่ง : Upload : View   |  |  |  |  |  |  |  |
| นับดัว                       | 2 คำสั่งสำนักงานเขตพื้นที่การศึกษา (ครูมีวิทยฐานะ) | View                          |  |  |  |  |  |  |  |
| เลื่อนเงินเดือน              | $\wedge$                                           | $\bigwedge$                   |  |  |  |  |  |  |  |
| รายงานจำนวนวันลา             | 5                                                  | ( 5.1 )                       |  |  |  |  |  |  |  |
| คำสั่งเลื่อนเงินเดือน        |                                                    | $\smile$                      |  |  |  |  |  |  |  |
| หบังสือแจ้งผลเลื่อนเงินเดือน |                                                    |                               |  |  |  |  |  |  |  |
| Logout                       |                                                    |                               |  |  |  |  |  |  |  |

# 5.1 กดปุ่ม View เพื่อแสดง คำสั่งเลื่อนเงินเดือน ครูมีวิทยฐานะ จะปรากฏดังรูป

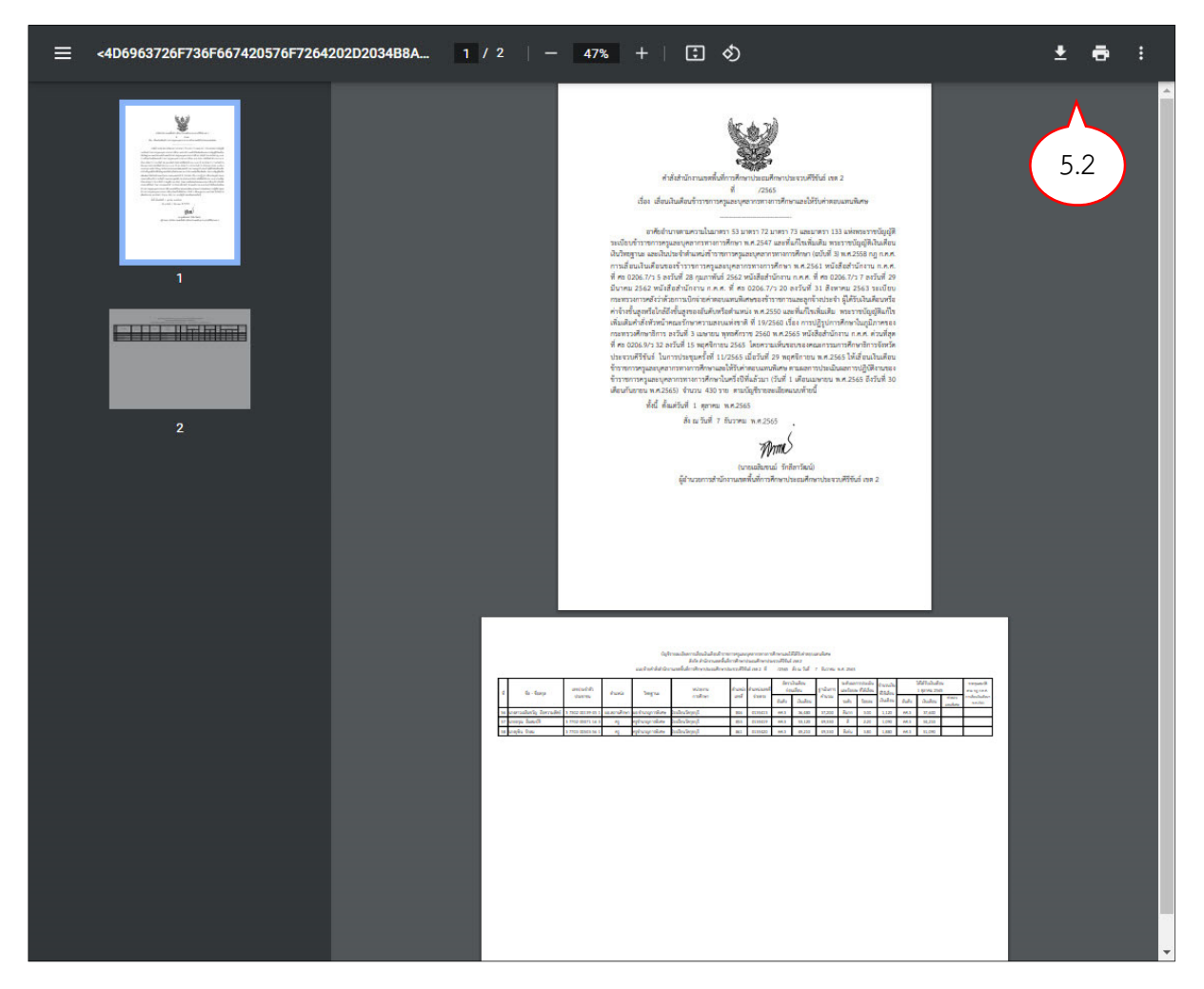

5.2 โรงเรียนสามารถสั่งพิมพ์เพื่อเก็บเป็นเอกสารหลักฐาน ต่อไป และสามารถดาวน์โหลด บันทึกเป็นไฟล์เก็บ ไว้ในคอมพิวเตอร์ เพื่อใช้ต่อไป

#### 6. เมนู "หนังสือแจ้งผลเลื่อนเงินเดือน"

หนังสือ สพฐ. ด่วนที่สุด ที่ ศธ 04009/ว1146 ลงวันที่ 16 กุมภาพันธ์ 2567 เรื่อง ซักซ้อมการเลื่อน เงินเดือนฯ ครั้งที่ 1 (1 เมษายน 2567) ที่อ้างถึง 4 แจ้งเรื่องแนวปฏิบัติในการพิจารณาเลื่อนเงินเดือน ข้าราชการครูและบุคลากรทางการศึกษา พ.ศ. 2562 ข้อ 13.3.3 ให้ผู้มีอำนาจสั่งเลื่อนเงินเดือนจัดให้มีการ แจ้งผลการเลื่อนเงินเดือนแต่ละครั้งให้ข้าราชการครูและบุคลากรทางการศึกษาแต่ละคนทราบเป็นข้อมูล เฉพาะแต่ละบุคคล

## เมื่อเข้าเมนูหนังสือแจ้งผลเลื่อนเงินเดือน จะปรากฏ ดังรูป

| ระบบเลื่อนเงินเดือน         | =                                      |                      |                  |         |               |         |           |           |        |         | Hom                     | e โรงเรียนบ้านห | นองกระทิง *      |
|-----------------------------|----------------------------------------|----------------------|------------------|---------|---------------|---------|-----------|-----------|--------|---------|-------------------------|-----------------|------------------|
| Home                        |                                        |                      |                  |         | โรงเรียน      | บ้านห   | นองกร     | ะทิง      |        |         |                         |                 |                  |
| สถานะนับด้ว                 | หนังสือแจ้งผลการเสื่อนเงินเดือนรายบคคล |                      |                  |         |               |         |           |           |        |         |                         |                 |                  |
| สถานะเลือนเงินเดือน         |                                        |                      |                  |         |               |         |           | ·         |        |         | Search                  |                 | <b>i</b> -       |
| นับด้ว                      |                                        |                      |                  | ตำแหน่ง | ตำแหน่ง       |         |           | ระดับ     |        | -       |                         |                 |                  |
| เลือนเงินเดือน              | ที \$                                  | ชื่อ - สกุล          | ดำแหน่ง/วิทยฐานะ | เลขที่  | เลขที่จ่ายดรง | ระดับ   | เงินเดือน | การเลื่อน | ร้อยละ | ใช้เงิน | <b>ใด</b> ้รับเงินเดือน | ค่าตอบแทน       | พิมพ์            |
| รายงานจำนวนวันลา            | 1                                      |                      |                  |         |               | =1*     | 10.000    |           |        |         |                         | -               | ใบแจ้งผล         |
| ศาสั่งเลือนเงินเดือน        | 2                                      |                      |                  |         |               | -       |           |           | 100    | -       | - Line and              |                 | เมนรงผล          |
| หนังสือแจ้งผลเลือนเงินเดือน | Show                                   | ing 1 to 2 of 2 rows |                  |         |               |         |           |           |        |         |                         |                 | $\mathcal{A}$    |
| Logout                      | $\overline{}$                          | 6                    |                  |         |               |         |           |           |        |         |                         |                 | 6.1              |
|                             | مس                                     | سننى مىنچى خاف       | and a second     | and and | ر مستور ،     | and and | p.p.      |           |        | 1.      |                         | man and d       | A manufacture of |

จะแสดง รายชื่อข้าราชการในโรงเรียน และรายละเอียดการเลื่อนเงินเดือน ของแต่ละบุคคล

6.1 กดปุ่ม ใบแจ้งผล ของแต่ละบุคคล เพื่อพิมพ์รายการเลื่อนเงินเดือนของข้าราชการแต่ละราย

 6.2 สั่งพิมพ์เอกสาร แล้วลงนามในหนังสือแจ้งผลการเลื่อนเงินเดือน และแจ้งให้ข้าราชการรับทราบผลการ เลื่อนเงินเดือน

| <ul> <li>International</li> </ul> | 1 / 1   - 75% +   🗄 🔇                                                                                                    | ± 🖶 : |  |  |  |  |  |  |  |  |
|-----------------------------------|----------------------------------------------------------------------------------------------------|-------|--|--|--|--|--|--|--|--|
|                                   | ทบังสือแจ้งผลการเลื่อนเงินเดือน<br>โรงเรียบบ้านหนองกระทิง<br>รอบการประเมิน รอบที่ 1 วันที่ 1 ตุลาคม 2565 ถึงวันที่ 31 มีนาคม 2566             | 6.2   |  |  |  |  |  |  |  |  |
|                                   | เลขประจำตัวประชาชน :                                                                                                    |       |  |  |  |  |  |  |  |  |
|                                   | าย - กฤด :<br>ด้านหน่ง: ครู วิทบฐานะ -<br>ด้านหน่งละที่: เริ่มเดือนเดิม 10 บาท                                                                |       |  |  |  |  |  |  |  |  |
|                                   | 🔽 ได้รับการเรื่อนเป็นเดือน                                                                                                    |       |  |  |  |  |  |  |  |  |
|                                   | หระเการมองเหน่นคอน<br>ระเด็มแลการ รูรบเน็นการ ร้อยละ จำนวนเงิน คำตอบ เงินเดือน<br>ประเมิม คำนวณ ที่ได้เลื่อน ที่ได้เลื่อน แทนที่เคษ ที่ได้รับ |       |  |  |  |  |  |  |  |  |
|                                   | Rinu 254 500 - 19,410                                                                                                    |       |  |  |  |  |  |  |  |  |
|                                   | กรณีมมิตรับการเลื่อนเงินเดือน เนื่องจาก(เหตุผล) (นางสาวพัชรากรณ์ โจกล้า) ครู รักรากรโนค้าแหน่ง ผล้านจะการใช้คำแหน่ง                           |       |  |  |  |  |  |  |  |  |

หากพบปัญหาในการใช้งานระบบเลื่อนเงินเดือน สามารถประสานงานที่ นายศุภพงษ์ ครุฑกาศ กลุ่มบริหารงานบุคล 032-621445 ต่อ 17 หรือ 086-5880647